## คู่มือการใช้งาน E-Service สำหรับประชาชน (E-Service User Manual)

องค์การบริหารส่วนตำบลบ้านปรือ อำเภอกระสัง จังหวัดบุรีรัมย์

## คู่มือการใช้งาน E-service สำหรับประชาชน

1.เปิดโปรแกรม browser (Google chrome, Microsoft edge)

- 2.เข้า url ของหน่วยงาน <u>www.banprue.go.th</u>
- 3.ระบบจะแสดงให้เข้าสู่เว็บไซต์ คลิกที่ "เข้าสู่เว็บไซต์"

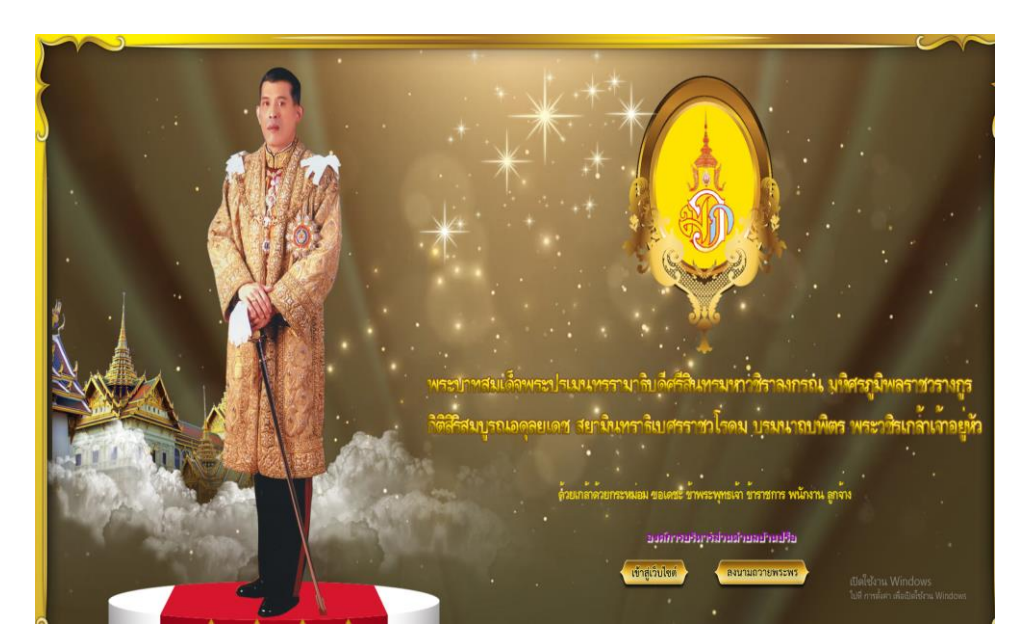

## 4.ระบบจะแสดงหน้าแรกของเว็บไซต์ของหน่วยงาน

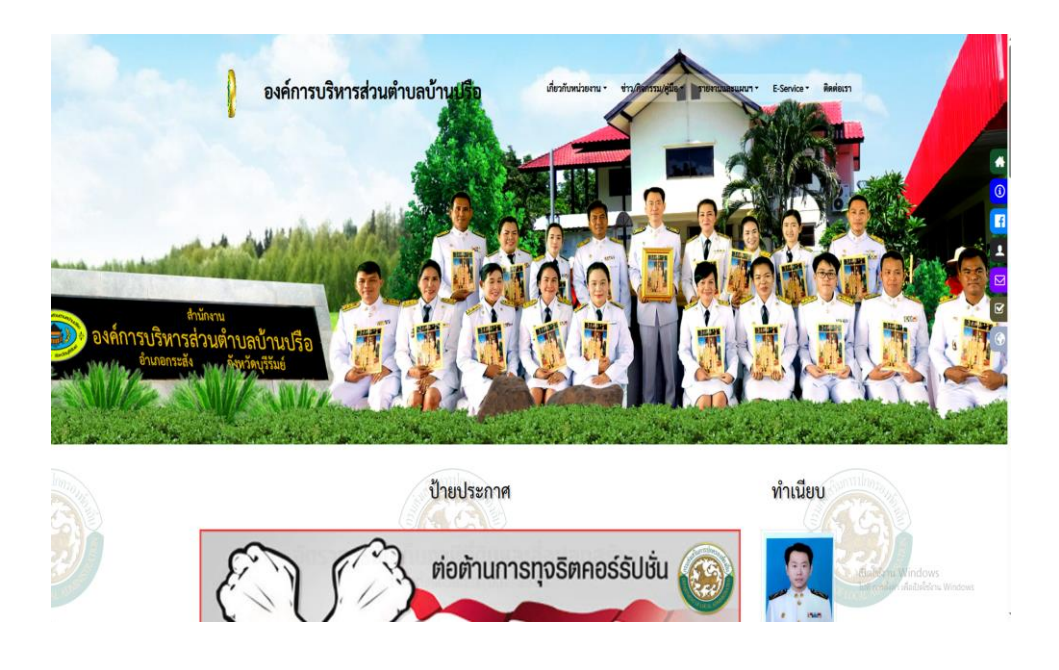

## 5.คลิกที่หัวข้อ E-service

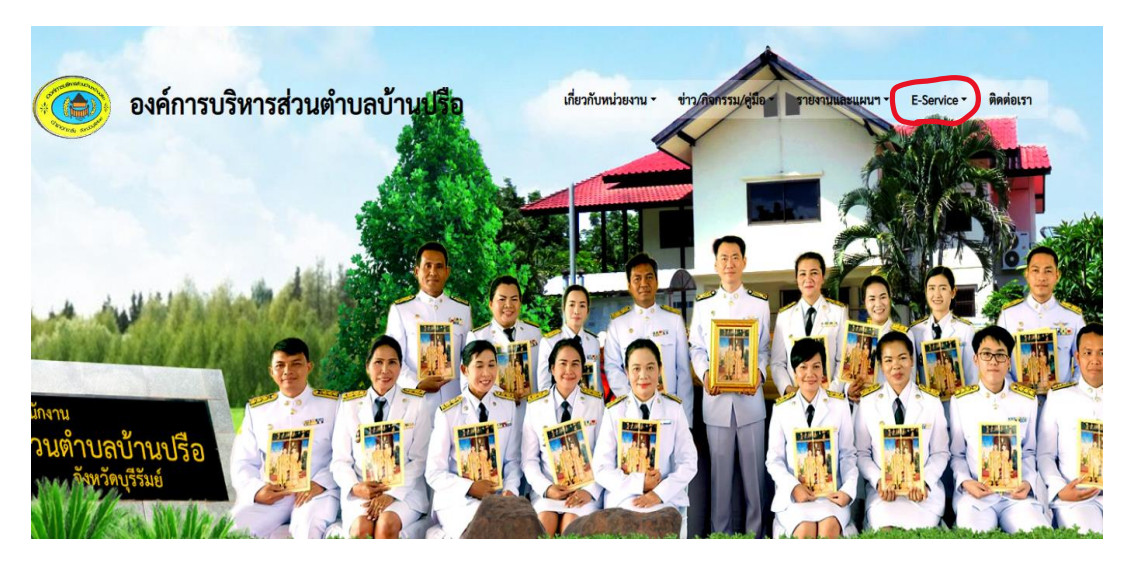

6.คลิกเมนูฟอร์มบริการออนไลน์

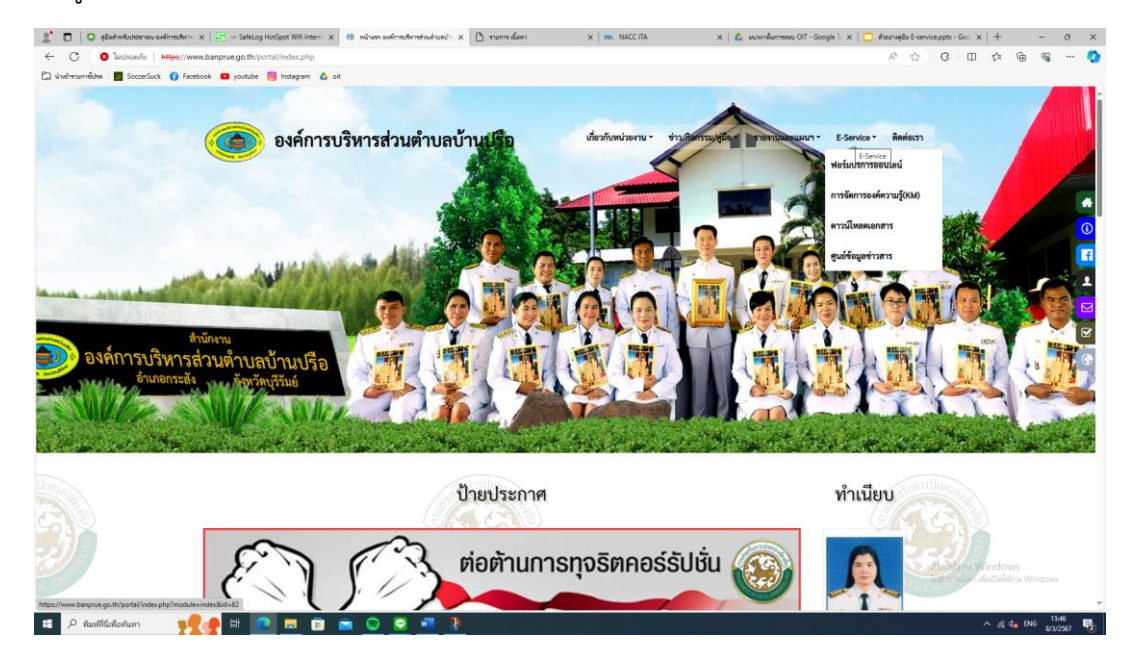

7.คลิกที่แบบฟอร์มคำร้องขอติดตั้งและซ่อมแซมไฟฟ้าสาธารณะ

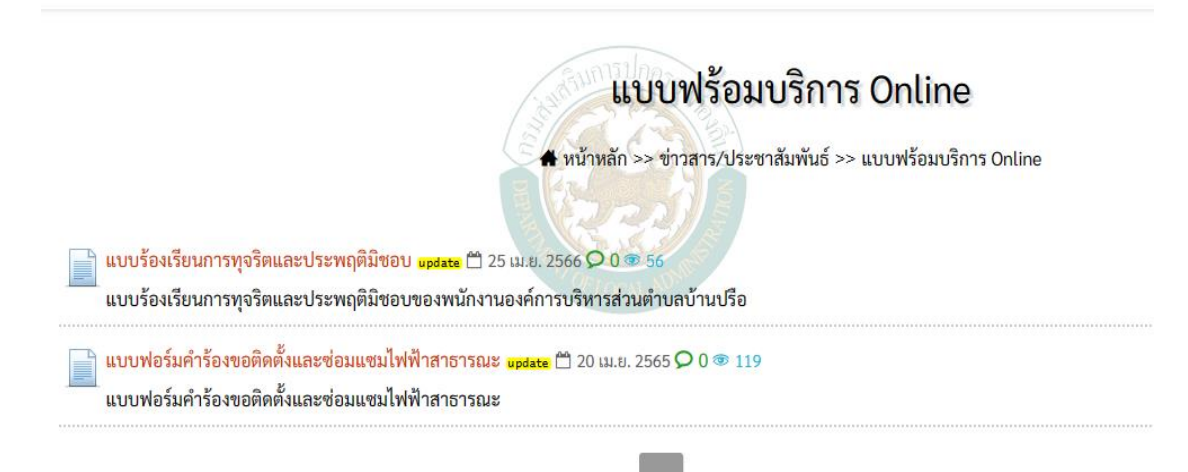

8.กรอกข้อมูลให้ครบถ้วนสมบูรณ์ เมื่อกดส่งข้อมูลของท่านจะถูกแจ้งไปยังเจ้าหน้าที่

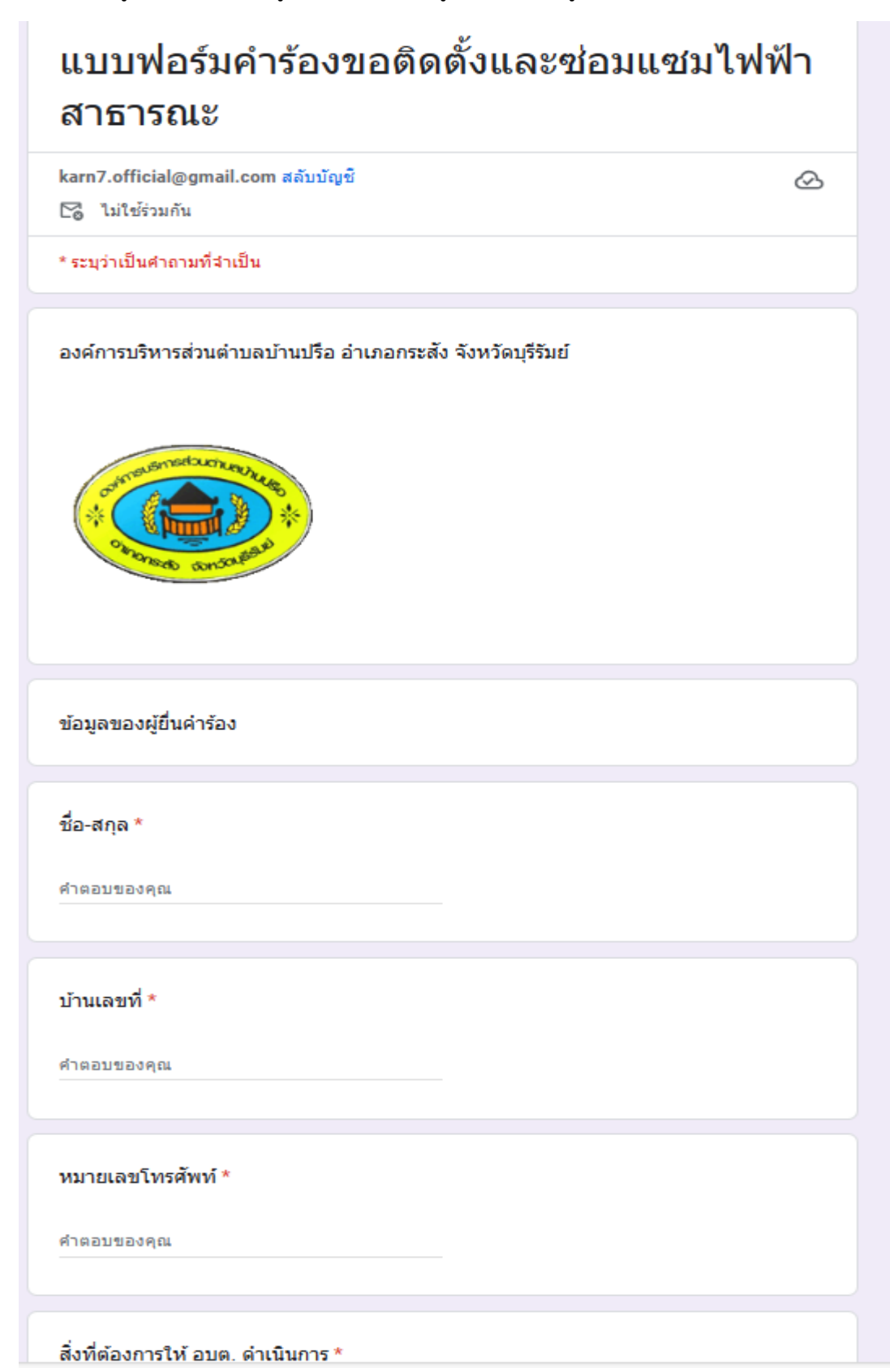